# HRM4Baltics uuendused - Veebruar 2025

BCS itera

| HRM4Baltics uuendused - Veebruar 2025                                                                                                    | . 1             |
|----------------------------------------------------------------------------------------------------|-----------------|
| Sündmused<br>Sündmuse organiseerija õigus näha taotluste loendit ja esitada                                                                            | <b>. 1</b><br>1 |
| Taotlused                                                                                                    | . 2             |
| Uue töötaja taotluse ja ankeedi väljade nähtavus/kohustuslikkus tingimuslikuks<br>Sündmuse valimisel lepingureale lisatakse töötaja sündmuse osalejaks | 2<br>2          |
| E-kirja saaja valik puhkuseavalduste kinnitusringile                                                                                                   | . 3             |
| Masstaotluse vaikedimensioonide valik töötajalt või esitajalt                                                                                          | 3               |
| Tööajatabel                                                                                                    | . 3             |
| Töötajatabelite loendi avamine vaikimisi eelmises kuus                                                                                                 | 3               |
| Summeeritud tundide väli gruppide üleselt vana kujundusega tööajatabelisse                                                                             | . 4             |
| Graafiku automaatne saatmine töötajale                                                                                                    | . 4             |
| Keela tundide muutmine/sisestamine pärast tööajatabeli registreerimist                                                                                 | 5               |
| Veebiteenused                                                                                                    | . 6             |
| Notification Entries API                                                                                                    | . 6             |
| Kuluaruanded                                                                                                    | . 7             |
| Kuluaruande töötaja nr muutmisel uuendatakse olemas olevate ridade töötaja                                                                             | . 7             |
| Puhkused                                                                                                    | . 8             |
| Seotud ametikohad puudumiste kontrollis                                                                                                    | 8               |
| Puhkusetaotlus HR kinnitusega                                                                                                    | . 9             |
| Koolitused                                                                                                    | . 9             |
| Koolituste loendi vaatesse kuvatakse osalejate nimesid                                                                                                 | . 9             |
| Haridus                                                                                                    | . 9             |
| Hariduste ülevaate kiirinfopaanil kokkuvõtete filtreerimine                                                                                            | 9               |

# Sündmused

Sündmuse organiseerija õigus näha taotluste loendit ja esitada

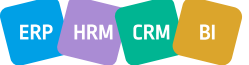

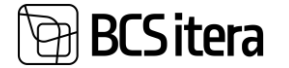

Sündmuse organiseerijal on õigus "Sündmuse kaardilt" luua kõigile osalejatele taotlused, näha enda loodud sündmuste taotluste loendit ja neid taotlusi esitada. Taotlusi ei ole võimalik avada, kui pole antud vastavaid õigusi.

Lahenduse kasutamiseks on vaja aktiveerida marker "Sündmuse liigid" kaardi väljal "Organiseerija saab osalejate eest esitada Sündmuse taotluse". Vali-Sündmuse liigid (HRM4Baltics) | P + taa Redgeeri keest ···

| ,               | Whis † | Vaikimisi<br>hankija nr. | Hinnapäringu<br>veebipäringu<br>malli tähis | Koolituse<br>valdkond | Koolituse liik | Koolituse<br>alamliik | Sise | Lubatud<br>suurenemise<br>summa | Lubatud<br>suurenemise % | Uue loomise tekst          | Lubatud<br>kuluaruann<br>arv | Saada<br>meelde | Uus<br>kulu<br>luba<br>kui | Organiseerija saab<br>osalejate eest esitada<br>Sündmuse taotluse |
|-----------------|--------|--------------------------|---------------------------------------------|-----------------------|----------------|-----------------------|------|---------------------------------|--------------------------|----------------------------|------------------------------|-----------------|----------------------------|-------------------------------------------------------------------|
| $\rightarrow$ i | ESTI   | H00011                   |                                             |                       |                |                       |      | 1,00                            | 1,00                     | uus Eestis toimuv koolitus | 1                            |                 | Taotlus                    |                                                                   |
|                 | ALAN   | H00012                   |                                             | MEESKOND              | KOOLITUS       | MAJA                  |      | 1,00                            | 1,00                     | uus majasisene koolitus    | 1                            |                 | Taotl                      |                                                                   |
| - 6             | ÜLDINE |                          |                                             |                       |                |                       |      | 1,00                            | 1,00                     |                            | 1                            |                 | Taotl                      |                                                                   |

## Taotlused

Uue töötaja taotluse ja ankeedi väljade nähtavus/kohustuslikkus tingimuslikuks

Loodud uus seadistus millega on võimalik juhtida uue töötaja taotluse/ankeedi väljade nähtavust/kohustuslikkust vastu lepingu liiki või ametikohta.

Lahenduse kasutamiseks tuleb teha seadistus "Portaali väljade seaded" lehel väljadel "Nähtavuse filter" ja "Kohustuslikkuse filter". Kehtib ainult Töötaja lisamine ja Töötaja ankeet taotluse liikide puhul.

| 00               | sing 💀 Redigeeri loendit 🔋 Rohkem suvande  | eid |                  |                        |
|------------------|--------------------------------------------|-----|------------------|------------------------|
| v                | /ālja nimi                                 |     | Nähtavuse filter | Kohustuslikkuse filter |
| Ŀ                | sikukood                                   |     | -                | -                      |
| L                | oodud töötaja nr.                          |     | -                | -                      |
| E                | Eesnimi                                    |     | -                | -                      |
| P                | Perekonnanimi                              |     | -                | -                      |
| Filt             | ter: Töötaja ankeet                        |     |                  |                        |
| Filt<br>×L       | t <b>er: Töötaja ankeet</b>                |     | ~                |                        |
| Filt<br>×L<br>×A | t <b>er: Töötaja ankeet</b><br>epingu liik |     |                  |                        |

Sündmuse valimisel lepingureale lisatakse töötaja sündmuse osalejaks

Uue töötaja taotlusele on võimalik lisada sündmus eelnevalt sisestatud sündmuste valikust.

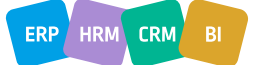

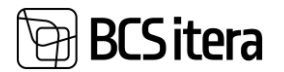

| Töötaja lisamine                                                           | Ø       | + 10               |                   |                                 | √ Salv            | restatud C      | ್ ಸ್   |
|----------------------------------------------------------------------------|---------|--------------------|-------------------|---------------------------------|-------------------|-----------------|--------|
| TAOT01831:                                                                 |         |                    |                   |                                 |                   |                 |        |
| 🍤 Esita taotlus 🔋 Kustuta 😨 Logikanded 🛛 🗱 Kinnitusring 🔥 Struktuuri valik |         |                    |                   |                                 |                   |                 | 0      |
| Taotluse andmed                                                            |         |                    |                   |                                 |                   |                 |        |
| Taotluse nr. · · · · TAOT01831                                             |         | Taotluse seisund   |                   | Uus                             |                   |                 |        |
| Taotluse kuupäev · · · · · 05.03.2025                                      |         | Allkiri            |                   | . +                             |                   |                 |        |
| Looja nimi MERILY                                                          |         |                    |                   |                                 |                   |                 |        |
| Töötaja põhiandmed                                                         |         |                    | Sündmuse<br>nr. 1 | Sündmuse nimi                   | Alguse<br>kuupäev | Lõpu<br>kuupäev | Rig    |
|                                                                            |         |                    | SYNDM0024         | Exceli koolitus edasijõudnutele | 25.02.2022        | 25.02.2022      | Ees    |
| Loodud töötaja nr.                                                         |         | Kodakondsuse nimi  | SYNDM0025         | Tartu Maraton                   | 20.06.2022        | 20.06.2022      | Ees    |
| Eesnimi · · · · · · · · · · · · · · · · · ·                                |         | Emakeele tähis     | SYNDM0026         | IT aastakonverents              | 16.11.2022        | 18.11.2022      | Ees    |
| Perekonnanimi *                                                            |         | Provide a factor ( | SYNDM0027         | Kino külastus                   | 27.06.2022        | 01.07.2022      | Ees    |
| Mada 4                                                                     |         | Emakeele nimi      | SYNDM0028         | Talvepäevad 2022                | 23.03.2022        | 24.03.2022      | Ees    |
| Isikukood                                                                  |         | Sõiduki reg.märk   | + Uus             |                                 | Valimine          | täielikust loen | dist   |
| Sünnikuupäev                                                               | <u></u> | Sündmuse nr.       |                   |                                 |                   |                 | $\sim$ |
| Sugu                                                                       | $\sim$  | Sündmuse nimi      |                   | -                               |                   |                 |        |
| Kodakondsuse tähis                                                         | $\sim$  |                    |                   |                                 |                   |                 |        |

Sündmuse tähis ja nimetus liiguvad kaasa töötaja lepingu reale. <sup>1002- Kai Karula</sup>

| To | iötaja lepingud ( | HRN | /4Baltics) | ,O Otsing     | + Uus  | 🐺 Redigeeri loendit | 📋 Kustuta | 🗟 TÖR'i saatmine | 🔠 TÖR logi | 📩 Strukti | uuri valik | 🐺 Figure klassif. | 🔏 Lisa Figure klassi |
|----|-------------------|-----|------------|---------------|--------|---------------------|-----------|------------------|------------|-----------|------------|-------------------|----------------------|
|    |                   |     |            | Tootaia nr. † |        |                     | Töötaia   |                  |            | Lukor     |            |                   |                      |
|    | TÖR ID            |     | Lingid     | T             | Töötaj | ja nimi             | seisund   | Töötaja amet     |            | T         | Sündmuse n | r. Sündmuse nimi  |                      |
|    |                   |     | -          | T002          | Kati   | Karula              | Aktiivne  | Raamatupidaja    |            |           |            | -                 |                      |
|    |                   |     | -          | T002          | Kati   | Karula              | Aktiivne  | Raamatupidaja    |            |           |            | -                 |                      |
|    |                   |     | _          | T002          | Kati   | Karula              | Aktiivne  | Raamatupidaja    |            |           |            | -                 |                      |
| F  | >                 | 1   | -          | T002          | Kati I | Karula              | Aktiivne  | Raamatupidaja    |            |           | SYNDM00    | 26 IT aastakonver | ents                 |

Sündmust on võimalik lisada ka töötaja lepingu väljatrükile. Uued väljad: PER\_Event\_No ja PER\_Event\_Name.

E-kirja saaja valik puhkuseavalduste kinnitusringile

Puhkuseavalduse kinnitusringile loodud uus seadistus "Saada teavitus töötajale" lehele "Kinnitajad". Valikud on: Ettevõte, Isiklik, Mõlemad.

| Otsing -               | ΗU | us | 🐯 Redigeeri loendit | 📋 Kustut | a 🖉 Redige    | eeri 💿 Vaade 🏼 🏞 Dime | ensioonide tingimused          |                      |                     |                          |                           |                                |
|------------------------|----|----|---------------------|----------|---------------|-----------------------|--------------------------------|----------------------|---------------------|--------------------------|---------------------------|--------------------------------|
| Sorteerimise<br>jknr.↑ |    |    | Kinnitaja liik      |          | Kinnitaja nr. | Kinnitaja liik        | Sündmuse ettemaksu<br>teavitus | Lubatud<br>riikidele | Luba<br>proj<br>ase | Luba töötaja<br>asendaja | Luba ülemus<br>asendajana | Saada<br>teavitus<br>töötajale |
| 1                      |    |    | Töötaja juht        |          |               | juht                  |                                |                      |                     |                          |                           | Mõlemad                        |
| 2                      |    |    | Töötaja             |          | T004          | Personalispetsialist  |                                |                      |                     |                          |                           |                                |
| 3                      |    | :  | Asendajad/Töötajad  |          |               | Asendaja              |                                |                      |                     |                          |                           | ~                              |
|                        |    |    |                     |          |               |                       |                                |                      |                     |                          |                           | lsiklik<br>Ettevõtt<br>Mõlema  |

E-posti aadress leitakse töötaja kaardi vastavalt väljalt. Kui uus loodud seadistuse väli on tühi leitakse teavituse e-post töötaja kaardilt vastavalt seadistusele "Vaikimisi e-posti liik".

#### Masstaotluse vaikedimensioonide valik töötajalt või esitajalt

Masstaotluse alamliigile loodud uus väli "Vaike dimensioonide allikas". Võimalikud väärtused:

- Töötaja taotluse reale lisatakse vaikimisi töötaja dimensioon
- Esitaja taotluse reale lisatakse dimensioon esitaja järgi

| М | asstaotluse ala | mliigi | d (HRM4    | Baltics)      |               |                           |                                              |       |             |                       |                |                | √ Salve                | statud               |                                 | ¢ |
|---|-----------------|--------|------------|---------------|---------------|---------------------------|----------------------------------------------|-------|-------------|-----------------------|----------------|----------------|------------------------|----------------------|---------------------------------|---|
|   | Otsing          | Uus    | ER R       | edigeeri      | loendit       | 🔋 Kustuta 🛛 🖄 Kandeliigid |                                              |       |             |                       |                |                |                        |                      | @ \ ≡                           | i |
|   | Tahis †         |        | Sün<br>nõu | Näita<br>ridu | Näita<br>kell | Lahkumisavaldus           | Ainult HRM saab tagasi lükata / tagasi võtta | Lukus | Juhendtekst | Juhendteksti<br>stiil | Allkiri<br>näh | Allkiri<br>nõu | Peicla<br>Taot<br>sisu | Peida<br>Kuni<br>kuu | Vaike<br>dimensiooni<br>allikas |   |
|   | LAHKUMIS        |        |            |               |               | 2                         |                                              |       |             | Tavaline              |                |                |                        |                      | Töötaja                         |   |
| - | TASU            | 1      |            |               |               |                           |                                              |       |             | Tavaline              |                |                |                        |                      | 🗸 Töötaja 🏮                     |   |
|   |                 |        |            |               |               |                           |                                              |       |             |                       |                |                |                        |                      | Esitaja                         |   |

# Tööajatabel

Töötajatabelite loendi avamine vaikimisi eelmises kuus

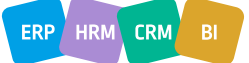

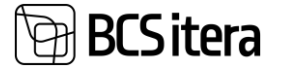

Tööajatabeli seadistusse loodud uus väli "Tööpäevade arv, mil kuvatakse eelmist kuud". Seadistusega saab määrata tööpäevade arvu, mille jooksul avatakse vaikimisi eelmise kuu vaade.

| Tööajatabeli seadistus (HRM4Baltics)                        |              |  |  |  |  |
|-------------------------------------------------------------|--------------|--|--|--|--|
| 🗊 Vahetused 📑 Tööajamallid 🕅 Grupid<br>Tundide ümardussuund | $\checkmark$ |  |  |  |  |
| Tööajatabel                                                 |              |  |  |  |  |
| Konteeringurühm                                             | $\sim$       |  |  |  |  |
| Näita nuppude rida                                          |              |  |  |  |  |
| Keela muuta autom. alguse aega                              |              |  |  |  |  |
| Automaatne koormus grupis · · · · · · · · · · · ·           |              |  |  |  |  |
| Keela tundide muutmine/sisestamine pärast · 💽               |              |  |  |  |  |
| Graafiku plaani kinnitamise maili teavituse                 | $\sim$       |  |  |  |  |
| Tööpäevade arv, mil kuvatakse eelmist kuud                  | 2            |  |  |  |  |

Tööajatabelite loendi avamisel kontrollitakse kuupäeva vastavalt sellele väärtusele arvutatult töökuupäevast.

Tööajatabeli grupi põhiselt ei saa eraldi kuupäeva seadistada.

Summeeritud tundide väli gruppide üleselt vana kujundusega tööajatabelisse

Vana kujundusega tööajatabelisse lisatakse summeeritud perioodi tundide väljad, mis arvestab töötaja tunde kokku kõigis tööajatabelites. Väljad on vaikimisi peidus ning on võimalik isikupärastamisega välja tuua.

| 🔎 Otsing           | 🐯 Redigeeri loe   | ndit <u>Aruanded</u> | Töötaja      | Tööajatabel Plaani a   | arvutus Registre       | erimine Kinnit      | tamine Toi    | mingud $\sim$ S | eotud $\vee$ . A    | ruanded $\vee$                | Vähem suvandeid                     |
|--------------------|-------------------|----------------------|--------------|------------------------|------------------------|---------------------|---------------|-----------------|---------------------|-------------------------------|-------------------------------------|
| 🖶 Tööajata         | bel 🛛 🕆 🖥 Saada   | e-mailiga            |              |                        |                        |                     |               |                 |                     |                               |                                     |
| Tööajatabeli d     | limensioonid      |                      |              |                        |                        |                     |               |                 |                     |                               |                                     |
| Dimensi            | ~                 | Dimen                | ∽ Di         | men ~                  | Dimen                  | ~                   |               |                 |                     |                               |                                     |
| 🍇 Töötajad         | 🔹 Kinnita/Reg. ki | ōik                  |              |                        |                        |                     |               |                 |                     |                               |                                     |
| Tallinna kau       | uplus 🖣 märts     | 2025 🕨 Näita:        | 🗷 Tunnid 🗆 K | Kellaaeg 🗌 Vahetus 🗌 I | Kande liik 🔽 Vaba p    | päev 🔽 Puudumi      | ne 🗸 Töösuhe  | Vaade: Tõõae    | <b>g</b> Konfliktid | Kinnitamata                   | Plaan kinnitamata                   |
| Seisund            | Jrk. grup         | p Jrk. nr.           | Töötaja nimi | Määratud sumr          | Sisestatud<br>ma summa | Lepinguline<br>tasu | Arvutatud tas | u Normtunr      | Kokku<br>id tunnid  | 3 kuu<br>gruppide<br>(tegelik | d 3 kuud<br>s gruppides<br>) (norm) |
| → <u>Sisestami</u> | isel              |                      | Karmen Kal   | ks                     | _                      |                     |               |                 | 38h                 | 38                            | h _                                 |

#### Graafiku automaatne saatmine töötajale

Lahenduse uuendusena on võimalik töötajale saata graafik automaatselt sh ka uuendatud graafik peale muudatusi. Graafik saadetakse töötajale peale kuu kinnitamist. Kui töötaja töötab mitmes graafikus, saadetakse muudatused peale kõigi graafikute kinnitamist. Muudatusi kuvatakse graafikus sinise värviga.

Graafiku automaatseks saatmiseks tuleb "Tööajatabelid seadistus" lehel seadistada uus väli "Graafiku plaani kinnitamise maili teavituse mall". Väljaga määratakse ära e-maili malli põhi. Malli saab seadistada ettevõte üleselt ehk eraldi "Tööajatabeli grupi" põhist seadistust pole.

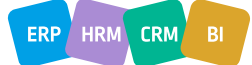

# BCS itera

# Tööajatabeli seadistus (HRM4Baltics)

| 🗘 Vahetused 🛛 🖷 Tööajamallid 🛛 🔀 Grupid |                                                                   |
|-----------------------------------------|-------------------------------------------------------------------|
| Öine aeg                                | 22:00:00                                                          |
| Tundide formaat                         | 0:2                                                               |
| Liidetud tundide formaat                | <precision,0:1><standard format,0="">h</standard></precision,0:1> |
| Tundide ümardustäpsus                   | 0,001                                                             |
| Tundide ümardussuund                    | Lähim ~                                                           |

#### Tööajatabel

| Konteeringurühm                             | VAIKIMISI ~ | ] |
|---------------------------------------------|-------------|---|
| Näita nuppude rida                          |             |   |
| Keela muuta autom. alguse aega              |             |   |
| Automaatne koormus grupis                   |             |   |
| Keela tundide muutmine/sisestamine pärast   |             |   |
| Graafiku plaani kinnitamise maili teavituse | ~           | ] |

## Keela tundide muutmine/sisestamine pärast tööajatabeli registreerimist

Tööajatabeli seadistuses on marker "Keela tundide muutmine/sisestamine pärast tööajatabeli registreerimist". Sel juhul ei saa tunde muuta ega sisestada registreeritud tabelisse.

# Tööajatabeli seadistus (HRM4Baltics)

| 🗘 Vahetused 🛛 🖷 Tööajamallid 🛛 🖹 Grup | id                                                                 |
|---------------------------------------|--------------------------------------------------------------------|
| Öine aeg                              | 22:00:00                                                           |
| Tundide formaat                       | 0:2                                                                |
| Liidetud tundide formaat              | <precision,0:1> <standard format,0="">h</standard></precision,0:1> |
| Tundide ümardustäpsus                 | 0,001                                                              |
| Tundide ümardussuund                  | Lähim V                                                            |

#### Tööajatabel

| Konteeringurühm                                                                                         | VAIKIMISI                                                                                                 | $\checkmark$ |
|----------------------------------------------------------------------------------------------------|----------------------------------------------------------------------------------------------------|--------------|
| Näita nuppude rida                                                                                      |                                                                                                    |              |
| Keela muuta autom. alguse aega                                                                          |                                                                                                    |              |
| Automaatne koormus grupis                                                                               |                                                                                                    |              |
| Keela tundide muutmine/sisestamine pärast                                                               |                                                                                                    |              |
| Keela tundide muutmine/sisestamine pära                                                                 | st tööajatabeli registreerimist                                                                           |              |
| Kui marker on aktiveeritud, siis saab muuta/sisesta<br>lisatud erand "Tööajatabel: Luba muuta/sisestada | ada registreeritud tööajatabelite tunde ainult töötaja kellele on<br>registreeeritud tööajatabeli tunde". |              |
| Lisateave                                                                                               |                                                                                                    |              |

Töötaja eranditesse on loodud uus marker "Tööajatabel: Luba muuta/sisestada registreeritud tööajatabeli tunde".

ERP HRM CRM BI

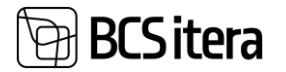

| Tööt          | aja erandid (HRM4B | altics | )                 |           |                      |                                    |                                                       |                                                                               |
|---------------|--------------------|--------|-------------------|-----------|----------------------|------------------------------------|-------------------------------------------------------|-------------------------------------------------------------------------------|
| Q             | Otsing + Uus       |        | Redigeeri loendit | 🗐 Kustuta |                      |                                    |                                                       |                                                                               |
|               | Töötaja nr. ↑      |        | Töötaja nimi      |           | Personalispetsialist | Tööaj<br>: Luba<br>puhk<br>tundide | Töötajatabel : luba<br>automaatne<br>täitmine/esitami | Tööajatabel: Luba<br>muuta/sisestada<br>registreeeritud<br>tööajatabeli tunde |
| $\rightarrow$ | A001               | ÷      | Holger Saviauk    |           |                      |                                    |                                                       |                                                                               |
|               | A002               |        | Kuldar Petersell  |           |                      |                                    |                                                       |                                                                               |

Neil kellel on see marker on aktiveeritud, saavad registreeritud tabelis tunde muuta/sisestada. Juba registreeritud tundide muutmiseks on vaja kandel maha võtta "kinnitatud" marker.

## Veebiteenused

### **Notification Entries API**

Loodud uus API teenus PER API Notification Entries(page 24017219), millega on võimalik pärida kalendriteavitusi.

| Välja nimetus     | Тüüр    | Märkus                                                                                                    | Andmed tabelist PLK Payroll<br>Notification Entry (24002198) |
|-------------------|---------|----------------------------------------------------------------------------------------------------|--------------------------------------------------------------|
| EntryNo           | Integer |                                                                                                    | Entry No.                                                    |
| EmployeeNo        | Code    |                                                                                                    | Employee No.                                                 |
| EmployeeName      | Text    |                                                                                                    | Full Name                                                    |
| EmployeeFirstName | Text    |                                                                                                    | First Name                                                   |
| EmployeeLastName  | Text    |                                                                                                    | Last Name                                                    |
| Туре              | Option  | Riigipüha/Sünnipäev/Nimepäev/Tä<br>htpäev/Pensionile minek/Tööle<br>võtmine/Töölt<br>lahkumine/Katseaeg<br>keskel/Katseaja algus/Katseaja<br>lõpp/Puhkuse algus/Puhkuse<br>lõpp/Tervisekontroll/Tervisekontr<br>oll(järgmine)/Portaali<br>teade/Dokument<br>aegub/Puudumine/Passiivsuse<br>algus/Passiivsuse lõpp/Koolituse<br>tagasiside/Teise riigi püha/Vara<br>kasutuse<br>lõppemine/Töökeskkonna esindaja<br>lõppemine/Rahvusvaheline<br>tähtpäev. ENUM väärtused. | Туре                                                         |
| Date              | Date    |                                                                                                    | Date                                                         |
| Description       | Text    |                                                                                                    | Integer                                                      |
| FromDate          | Date    |                                                                                                    | From Date                                                    |
| ToDate            | Date    |                                                                                                    | To Date                                                      |
| SortingNo         | Integer |                                                                                                    | Sorting No                                                   |

#### Näidis päring:

http://palk.westeurope.cloudapp.azure.com:7448/PALK20APPTEST/api/BCS\_Itera\_Payroll365/Info/v2.0/companies( e5b4a36e-b3b3-eb11-b82e-000d3a2059de)/notificationEntries

Näidis päringu vastus:

{

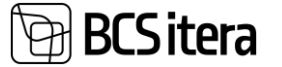

"@odata.context":

"http://palk.westeurope.cloudapp.azure.com:7448/PALK20APPTEST/api/BCS\_Itera\_Payroll365/Info/v2.0/\$metadata#comp anies(e5b4a36e-b3b3-eb11-b82e-000d3a2059de)/notificationEntries",

```
"value": [
   {
      "@odata.etag": "W/\"JzE5OzE2MTM5MzQ1NTYyNDk3MDA1NzkxOzAwOyc=\"",
      "EntryNo": 1,
      "EmployeeNo": "T0004",
      "EmployeeName": "Aira Kukk",
      "EmployeeFirstName": "Aira",
      "EmployeeLastName": "Kukk",
      "Type": "Birthday",
      "Date": "2020-11-19",
      "Description": "41. aasta sünnipäev",
      "FromDate": "0001-01-01",
      "ToDate": "0001-01-01",
      "SortingNo": 1
   },
...
```

## Kuluaruanded

Kuluaruande töötaja nr muutmisel uuendatakse olemas olevate ridade töötaja

Lahendusse tehtud täiendus kuluaruande esitamiseks töötaja eest. Eelnevalt võeti dimensioonid kuluaruande loojalt, siis nüüd on võimalik ridadele tuua selle töötaja dimensioonid, kelle eest aruanne esitatakse.

Vaikimisi luuakse kuluaruande rida looja töötaja nr järgi ning võetakse sealt dimensioonid:

|                                                                                                    | aruanne (HRM4Baltics)     |        |               |                  |                   |       |                     |
|----------------------------------------------------------------------------------------------------|---------------------------|--------|---------------|------------------|-------------------|-------|---------------------|
| arri Laan                                                                                                  | nemets                    | Ma     | , <b>O</b> Ot | tsing 🕂 Uus      | 🐯 Redigeeri loend | lit 📋 | Kustuta             |
| Esita 🔠 Uus                                                                                                | (kopeeritud)              | m k    |               | Dimensiooni tähi | s Ť               |       | Dimensiooni väärtus |
| ruande perioodi al                                                                                         | lgus                      |        | $\rightarrow$ | AMETIGRUPPP      |                   | ÷     | RTS001              |
| uande perioodi lâ                                                                                          | ópp                       |        |               | OSAKOND          |                   |       | JUH                 |
| piektide summa                                                                                             |                           |        |               | TÖÖTAJA          |                   |       | T318                |
| ojektide summa                                                                                             |                           |        | VARAD         |                  |                   | AAAUT |                     |
|                                                                                                    |                           |        |               |                  |                   |       |                     |
|                                                                                                    |                           |        |               |                  |                   |       |                     |
|                                                                                                    |                           |        |               |                  |                   |       |                     |
| üvitatav summa                                                                                             |                           |        |               |                  |                   |       |                     |
| üvitatav summa<br>üvitatav summa tõ                                                                        | öötajale                  |        |               |                  |                   |       |                     |
| lüvitatav summa<br>lüvitatav summa tõ<br>Aakseviis                                                         | öötajale                  |        |               |                  |                   |       |                     |
| lüvitatav summa<br>lüvitatav summa tõ<br>Aakseviis<br><i>lüvitatakse töötaja</i>                           | öötajale<br>poolt makstud | otses  |               |                  |                   |       |                     |
| lüvitatav summa<br>lüvitatav summa tõ<br>Aakseviis<br><i>lüvitatakse töötaja</i>                           | öötajale<br>poolt makstud | otses  |               |                  |                   |       |                     |
| lüvitatav summa<br>lüvitatav summa tõ<br>Aakseviis<br><i>lüvitatakse töötaja</i>                           | öötajale<br>poolt makstud | otses  |               |                  |                   |       |                     |
| Hüvitatav summa<br>Hüvitatav summa tõ<br>Makseviis<br>H <i>üvitatakse töötaja</i>                          | öötajale<br>poolt makstud | otses. |               |                  |                   |       |                     |
| lüvitatav summa<br>lüvitatav summa tõ<br>Aakseviis<br><i>lüvitatakse töötaja</i>                           | poolt makstud             | otses  |               |                  |                   |       |                     |
| lüvitatav summa<br>lüvitatav summa tõ<br>Aakseviis<br><i>lüvitatakse töötaja</i><br>Aajanduskulud          | poolt makstud             | otses  |               |                  |                   |       |                     |
| Hüvitatav summa<br>Hüvitatav summa tö<br>Vlakseviis<br>Hüvitatakse töötaja<br>Majanduskulud<br>Töötaja nr. | poolt makstud<br>Halda    | otses: |               |                  |                   |       |                     |

Valides reale töötaja, kelle eest aruannet soovitakse esitada, uuendatakse dimensioonid vastu valitud töötaja dimensioone:

ERP HRM CRM BI

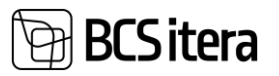

| Kuluaruanne (HRM4Baltics)                                                 | Kuluaru       | ande dimensioon   | id                  |            |                     |
|---------------------------------------------------------------------------|---------------|-------------------|---------------------|------------|---------------------|
| Karri Laanemets   Ma                                                      | ,∕⊃ Ot        | sing + Uus        | 🐯 Redigeeri loendit | <u>ا</u> آ | Kustuta             |
| 🕈 Esita 🛛 🔄 Uus (kopeeritud) 👘 k                                          |               | Dimensiooni tähis | ŕ                   |            | Dimensiooni väärtus |
| Aruande perioodi algus                                                    | $\rightarrow$ |                   | ~                   | :          | MUSTAMÄF            |
| Aruande perioodi lõpp                                                     |               | AMETIGRUPPP       |                     | •          | SPETSIALIST         |
| Projektide summa                                                          |               | OSAKOND           |                     |            | RMTP                |
| Droialtidata surama                                                       |               | PROJEKTIJUHT      |                     |            | A003                |
| Projektideta summa                                                        |               | TEGEVUS           |                     |            | KILETAMINE          |
| Summa kokku                                                               |               | TÖÖTAJA           |                     |            | A003                |
| Hüvitatav summa                                                           |               | VARAD             |                     |            | AAA01               |
| Hüvitatav summa töötaiale                                                 |               |                   |                     |            |                     |
| Makseviis<br>Hüvitatakse töötaja poolt makstud otsest                     |               |                   |                     |            |                     |
| Majanduskulud Halda<br>Töötaja nr. Töötaja nimi<br>→ A003 : Hannes Koosla |               |                   |                     |            |                     |

## Puhkused

## Seotud ametikohad puudumiste kontrollis

Puhkuse taotlusel puudumise kontrolli täiendusena, mitu töötajat võib korraga ametikohast puududa on tehtud "Ametikoha kaardile" täiendav väli "Seotud ametkoht(puudumiste kontrollis)", millega on võimalik seadistada ka ametikohtade seosed, kes ei või ühel ajal puhkusel olla.

Ametikohad (HRM4Baltics)

| Ç             | Otsing +       | Uus | 🐯 Redigeeri loendit | 🗐 Ku | stuta            | 🖉 Redigeeri                     | ( |
|---------------|----------------|-----|---------------------|------|------------------|---------------------------------|---|
|               | Nr.            |     | Nimetus             |      | Seotud<br>(puudu | ametikoht<br>imiste kontrollis) |   |
|               | 0200-00        |     | JUHATUS             |      |                  |                                 |   |
|               | 0200-01        |     | Juhatuse esimees    |      |                  |                                 |   |
|               | 1020-00        |     | Raamatupidamine     |      |                  |                                 |   |
| $\rightarrow$ | <u>1020-01</u> | ÷   | Pearaamatupidaja    |      | 1020-            | 02                              |   |
|               | 1020-02        |     | Vanemraamatupidaja  |      | 1020-            | 01                              |   |
|               | 1020-03        |     | Raamatupidaja       |      |                  |                                 |   |
|               |                |     | 1                   |      |                  |                                 |   |

Lisades seose ühele ametikohale, siis lisatakse seotud ametikohale automaatselt ka vastupidine seos.

Lubatud puudumiste arvu vaadatakse jätkuvalt selle töötaja ametikoha pealt kelle kohta kontrolli tehakse aga puudumisi loetakse kokku lisaks ka seotud ametikohatadelt.

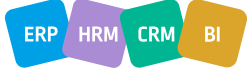

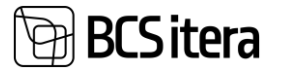

### Puhkusetaotlus HR kinnitusega

Puhkusetaotlusele tehtud täiendused, kus puhkuse taotlusel juht ei saa taotlust kinnitada, vaid taotlus tuleb saata HR-ile kinnitamiseks.

HR-ile kinnitamiseks taotluse saatmiseks tuleb teha seadistused järgnevatel lehtedel:

• Taotluse puudumise liikide seadistusse lisatud väljad "Nõua personalispetsialisti kinnitust kestvusele alla" ja "Nõua personalispetsialisti kinnitust saldole".

Taotluse puudumise põhjused (HRM4Baltics)

| ~             | Otsing +          | Uus | Redigeeri loe     | endit 📗 Ku                     | ustuta                         |                                  |            |                  |      |                            |      |                                                    |                                                        |  |
|---------------|-------------------|-----|-------------------|--------------------------------|--------------------------------|----------------------------------|------------|------------------|------|----------------------------|------|----------------------------------------------------|--------------------------------------------------------|--|
|               | Puhkuse liik<br>† |     | Puhkuse kirjeldus | Vaikimisi<br>puhkuse<br>kestus | Vaja<br>vormistada<br>ajavalem | Autom.<br>vormistami<br>ajavalem | Aut<br>vor | Aut<br>vor<br>mu | Pass | Puudumise<br>põhjuse tähis | Vaik | Nõua<br>personalispetsialisti<br>kinnitust saldole | Nõua personalispetsialisti<br>kinnitust kestusele alla |  |
|               | EMAPUHK           |     |                   | 0                              |                                |                                  |            |                  |      | L_EMAPUH                   |      |                                                    |                                                        |  |
|               | ISAPUHKUS         |     | Isapuhkus         | 1                              | 7P                             | 2P                               |            |                  |      | L_ISAPUHK                  |      | -2,00                                              |                                                        |  |
|               | LAPSEPUH          |     | Lapsepuhkus       | 1                              | 7P                             | 2P                               |            |                  |      | L_RIIKLIK                  |      | -1,00                                              |                                                        |  |
|               | PALGATA           |     | Palgata puhkus    | 7                              | 7P                             | 2P                               |            |                  |      | P_PALGATA                  |      |                                                    |                                                        |  |
| $\rightarrow$ | PUHKUS            | ÷   | Puhkus            | 1                              |                                |                                  |            |                  |      | P_PUHKUS                   |      |                                                    | 7                                                      |  |
|               | TALVEPUH          |     | Talvepuhkus       | 7                              | 7P                             | 2P                               |            |                  |      | P_TALV                     |      |                                                    |                                                        |  |

 Kinnitajad lehele loodud uus Kinnitaja liik "Asendajad/Töötajad", kus saab kirjeldada HR spetsialisti, kellele taotlus kinnitamiseks saadetakse. Lisaks tuleb seadistada linnuke väljale "Nõua puhkusele personalispetsialisti kinnitust".

Kinnitajad (HRM4Baltics)

| ۶             | Otsing +                | Uus | 🐯 Redigeeri loendi                                   | t 📋 Kustuta       | 🖉 Redigeeri | 💿 Vaade 🛛 👃   | Dimensioonide tingimused |
|---------------|-------------------------|-----|------------------------------------------------------|-------------------|-------------|---------------|--------------------------|
|               | Sorteerimise<br>jknr. † |     | Nõua puhkusele<br>personalispetsialisti<br>kinnitust | Kinnitaja liik    |             | Kinnitaja nr. | Kinnitaja liik           |
|               | 1                       |     |                                                      | Töötaja juht      |             |               | juht                     |
|               | 2                       |     |                                                      | Töötaja           |             | T004          | Personalispetsialist     |
| $\rightarrow$ | 3                       | ÷   |                                                      | Asendajad/Töötaja | ad          | T005          | Asendaja                 |
|               |                         |     |                                                      |                   |             |               |                          |

## Koolitused

sed (HRM4Baltics)

Koolituste loendi vaatesse kuvatakse osalejate nimesid

Koolituste loendisse loodud uus väli "Osalejad". Väljale kuvatakse koolituse kaardile märgitud osalejate täisnimed, komaga eraldatult.

| 🔎 Otsing        | + Uus | 🐯 Redige   | eri loendit | 📋 Kustuta      | 🖉 Redigeeri | 💿 Vaade | Koolitus           | Tagasiside      | Koolituskulu |                                  |
|-----------------|-------|------------|-------------|----------------|-------------|---------|--------------------|-----------------|--------------|----------------------------------|
| Nr. J           |       | Alates     | Kuni        | Koolituse toir | mumiskoht   | Akade   | emilised<br>tunnid | Koolituse summa | Osalejaid    | Osalejad                         |
| → <u>KO0045</u> | 1     | 05.10.2022 | 06.10.2022  |                |             |         | 0,00               | 0,00            | 1            | Hannes Koosla                    |
| KO0044          |       | 05.09.2022 | 06.09.2022  |                |             |         | 0,00               | 0,00            | 2            | Hannes Koosla, Dennis Tuvi       |
| KO0043          |       | 12.09.2022 | 13.09.2022  |                |             |         | 0,00               | 0,00            | 2            | Kuldar Petersell, Annika Kannike |
| KO0042          |       | 16.08.2022 | 18.08.2022  |                |             |         | 8,00               | 0,00            | 1            | Hannes Koosla                    |

## Haridus

Hariduste ülevaate kiirinfopaanil kokkuvõtete filtreerimine

Hariduse ülevaade lehte on täiendatud kiirinfo paanil filtrite arvestamisega.

Kiirinfopaani loendi filtreid on võimalik rakendada üksuste, töölepingu liigi, ametigrupi ja ametikoha järgi.

Näiteks filtreerimine töölepingu liigi järgi:

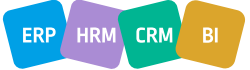

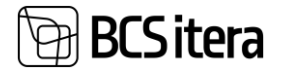

| Hariduste ü | ilevaade | (HRM4Baltics)           |         |               |                   |                     |                     |                      |         |           | √ Salvestatud            | ] @ ,     | л <sup>к</sup> |
|-------------|----------|-------------------------|---------|---------------|-------------------|---------------------|---------------------|----------------------|---------|-----------|--------------------------|-----------|----------------|
| 🔎 Otsin     | g 🔻 L    | õpetatud 🛛 🝸 Lõpetamata | 🝸 Körge | eim omandatuc | 📡 Tühista filtric | 🔊 Töötaja haridused |                     |                      |         |           | 18 T                     | 7 = (     | 0              |
| Kuupäeva s  | ieisuga  |                         |         |               | 07.03.2025        |                     |                     |                      | <u></u> |           |                          |           |                |
| Töötaja     | nr. †    | Töötaja nimi            | G       | Grupp nr.     | Grupp nimi        | Lepingu liik 🔻      | Ametigrupi<br>tähis | Ametigrupi kirjeldus |         | Kokkuvõte |                          |           |                |
| → A003      |          | Hannes Koosla           |         |               |                   | .10.                | SPETSIALISTID       | Spetsialistid        |         |           | Körgharidusega: 1        | (2,38%)   |                |
| T001        |          | Karmen Kaks             |         |               |                   | 10                  | SPETSIALISTID       | Spetsialistid        |         |           | Kõrgharidusega juht      | e: 0 (0%) |                |
| T004        |          | Taisi Sooväli           |         |               |                   | 10                  |                     |                      |         |           | Kutsehariduseg           | a: 0 (0%) |                |
| T005        |          | Karl Seegel             |         |               |                   | 10                  | SPETSIALISTID       | Spetsialistid        |         |           | Keskhariduseg            | a: 0 (0%) |                |
| T006        |          | Priit Pedanik           |         |               |                   | 10                  |                     |                      |         |           | Põhihariduseg            | a: 0 (0%) |                |
| T010        |          | Siiri Kaevand           |         |               |                   | 10                  |                     |                      |         |           | Muu hariduseg            | a: 0 (0%) |                |
| T010        |          | Siiri Kaevand           |         |               |                   | 10                  |                     |                      |         | H         | lariduse info puudub: 40 | (95,24%)  |                |
| T012        |          | Mari Murakas            |         |               |                   | 10                  | JUHTIMINE           | Juhtimine            |         |           | Töötajate arv ko         | okku 42   |                |
| T017        |          | Siiri Saare             |         |               |                   | 10                  | SPETSIALISTID       | Spetsialistid        |         |           | Neist                    | juhte 0   |                |

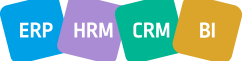